## Start mit R:

Unter https://www.rstudio.com/products/rstudio/download/#download zuerst R selbst (Programm), danach RStudio (Benutzeroberfläche) installieren.

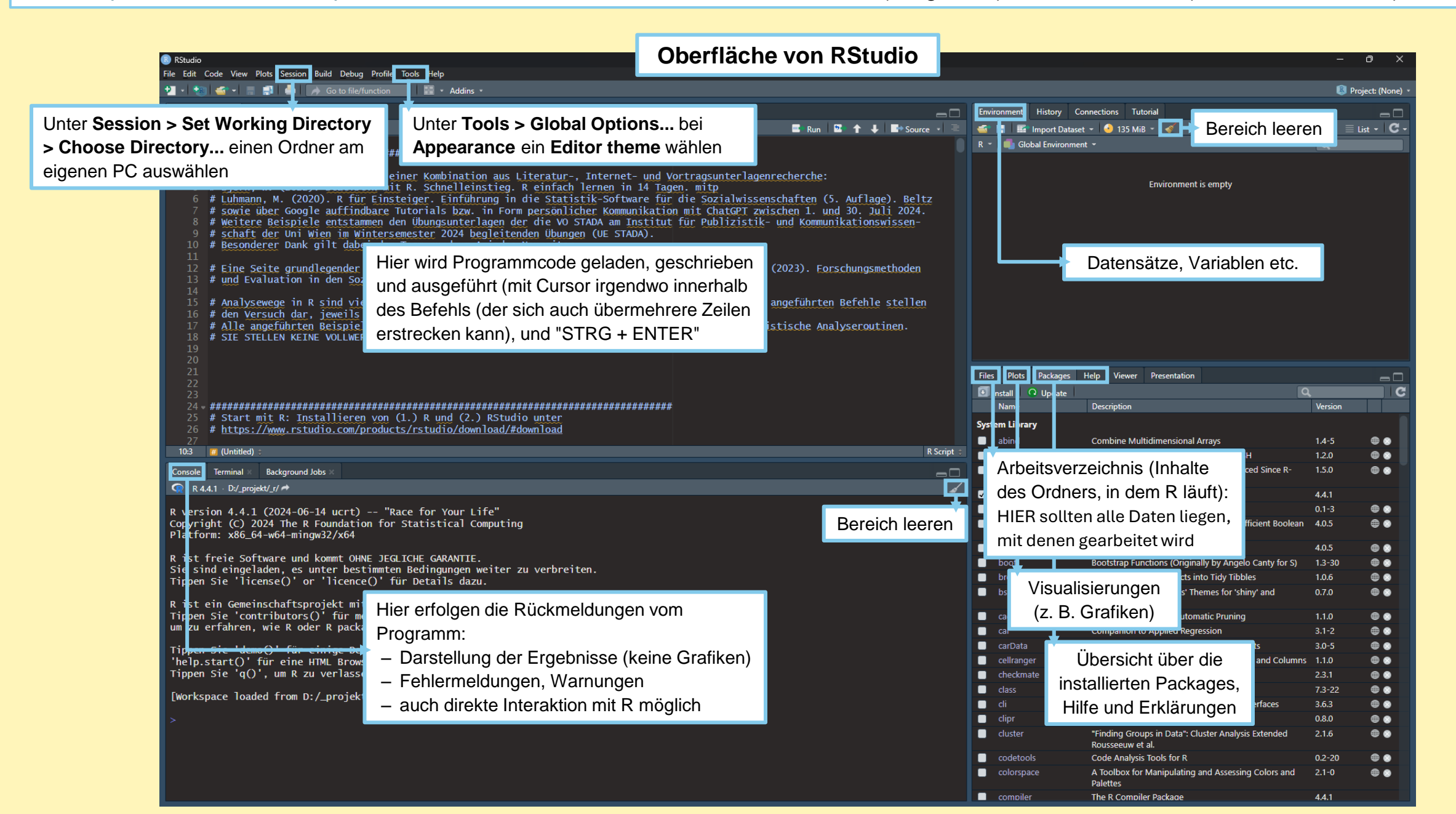